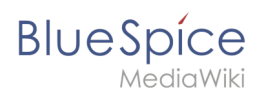

# Contents

| 1. Setup:Installation Guide/System Preparation/Windows/PHP 7.3     | 2  |
|--------------------------------------------------------------------|----|
| 2. Setup:Installation Guide/Advanced/Windows Folder Structure      | 16 |
| 3. Setup:Installation Guide/System Preparation/Windows/MariaDB     | 17 |
| 4. Setup:Installation Guide/System Preparation/Windows/PHP Manager | 27 |

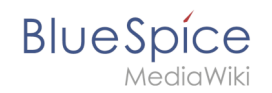

# Setup:Installation Guide/System Preparation/Windows/PHP 7.3

A quality version of this page, approved on 2 August 2021, was based off this revision.

# Contents

| 1 Introduction                      |    |
|-------------------------------------|----|
| 2 Downloading PHP                   | 3  |
| 3 Unzipping the ZIP archive         | 4  |
| 4 Setting the environment variable  | 4  |
| 5 Checking the environment variable | 7  |
| 6 Configuring IIS for PHP           | 8  |
| 7 Next step                         | 16 |

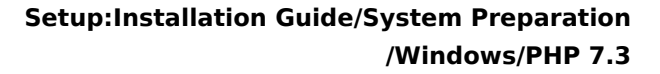

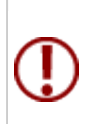

BlueSpice

The source code of BlueSpice is based on the scripting language "PHP". It must be installed on your server in order to operate BlueSpice. The steps listed here are required.

### Introduction

PHP is not installed with a "classic installation package", but the sources are downloaded and integrated in IIS via the previously installed PHP Manager.

## **Downloading PHP**

In your browser, open the official download page for Windows on php.net (1). Find the latest version 7.3.x (2) 64-bit (3) Thread-Safe (4) and download it here (5):

| C C C C C C C C C C C C C C C C C C C                                                                                                    | noad 1                                                                                                    | - □<br>♪ ☆ ☆ ∜ |
|----------------------------------------------------------------------------------------------------|----------------------------------------------------------------------------------------------------|----------------|
| ррр Рнр: ну                                                                                                    | pertext Preprocessor<br>Itema Develoats Ob Belases Scarobits Team DHP ent site                                                                                                    |                |
| PHP For Windows<br>This site is dedicated to supporting<br>PHP on Microsoft Windows. It also<br>supports ports of PHP extensions or<br>features as well as providing special<br>builds for the various Windows<br>architectures. | Internet contractance activities (1988) (1988) (2012)<br>Binaries and sources Releases<br>Select an option to direct access                                                               |                |
| If you like to build your own PHP<br>binaries, instructions can be found<br>on the <u>Wris</u> .                                                                                                    | Dwwnlead source code [25:6648]           VC15 x64 Non Thread Safe (2010-Mar-07 01:55:08)           • 202 [24:2406]                                                                        |                |
| PECL For Windows<br>PECL extensions for Windows Is<br>being worked on. Windows DLL can<br>be downloaded right from the PECL<br>website.                                                                                          | sha256: 50.157.794c0b37269591.064cc35429bb344c48482837cf25e60332618e5633056<br>• Debug Pack [22.88H9]<br>sha256: 0555216b339e229c13c5ce632c08a5ecd766910cf110c8b9944b5f06c231a0f0e<br>3 4 |                |
| The PECL extension release and<br>snapshot build directories are<br>browsable directly.                                                                                                    | VC15                                                                                                    |                |

Follow the download instructions.

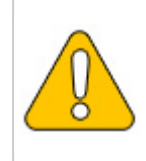

Please note that the download on your Windows Server with Internet Explorer will only work if you have configured the Internet Explorer Advanced Security Settings in the Server Manager. Please refer to the technical documentation from Microsoft.

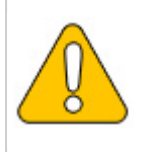

The following is PHP version 7.3.3 and is only an example of the latest version 7.3.x that you can download at the time of your installation.

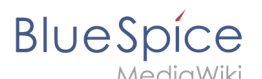

# Unzipping the ZIP archive

Unzip the ZIP archive just downloaded into a useful system path on your hard drive.

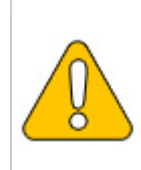

This documentation assumes the recommended folder structure.

For this reason PHP will be unpacked into the folder C:\bluespice\bin\php-7.3.3. If you have a different folder structure, you must adapt these paths accordingly.

# Setting the environment variable

In order to use PHP easily on the command line of Windows, it is necessary to configure an environment variable in Windows accordingly. To do this, perform the following steps:

Enter the key combination Windows+R.

In the following dialog enter "SystemPropertiesAdvanced.exe" (1) and confirm with OK (2):

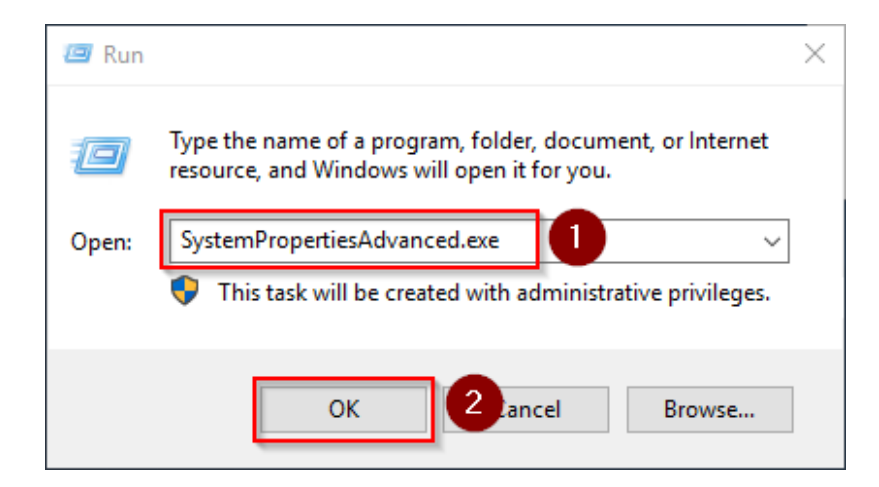

Click "Environment variables":

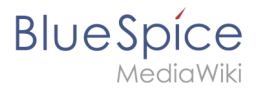

| System Properties                                                       | $\times$ |
|-------------------------------------------------------------------------|----------|
| Computer Name Hardware Advanced Remote                                  |          |
| You must be logged on as an Administrator to make most of these changes |          |
| Visual effects, processor scheduling, memory usage, and virtual memory  |          |
| Settings                                                                |          |
| User Profiles                                                           |          |
| Desktop settings related to your sign-in                                |          |
| Settings                                                                |          |
| Startup and Recovery                                                    |          |
| System startup, system failure, and debugging information               |          |
| Settings                                                                |          |
| Environment Variables                                                   |          |
| OK Cancel Apply                                                         |          |

In the lower part of the now opened window double-click on the line "Path":

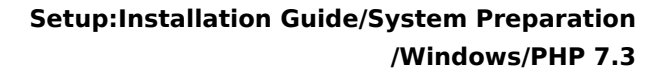

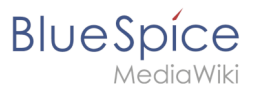

|                                                                                                    | Value                                                                                                    |
|----------------------------------------------------------------------------------------------------|----------------------------------------------------------------------------------------------------|
| Path                                                                                                    | C:\Users\Administrator\AppData\Local\Microsoft\WindowsApps;                                                                                                    |
| TEMP                                                                                                    | C:\Users\Administrator\AppData\Local\Temp                                                                                                    |
| ТМР                                                                                                    | C:\Users\Administrator\AppData\Local\Temp                                                                                                    |
|                                                                                                    |                                                                                                    |
|                                                                                                    |                                                                                                    |
|                                                                                                    |                                                                                                    |
|                                                                                                    | New Edit Delete                                                                                                    |
|                                                                                                    |                                                                                                    |
|                                                                                                    |                                                                                                    |
| stem variables                                                                                                    |                                                                                                    |
| vstem variables                                                                                                    | Value                                                                                                    |
| rstem variables<br>Variable                                                                                                    | Value                                                                                                    |
| vstem variables<br>Variable<br>ComSpec<br>DefuceData                                                                            | Value C:\Windows\system32\cmd.exe C:\Windows\System32\cmd.exe                                                                                                    |
| vstem variables<br>Variable<br>ComSpec<br>DriverData<br>NIIMPER OF DROCESCOPS                                                   | Value<br>C:\Windows\system32\cmd.exe<br>C:\Windows\System32\Drivers\DriverData                                                                                                    |
| vstem variables<br>Variable<br>ComSpec<br>DriverData<br>NUMBER_OF_PROCESSORS<br>OS                                              | Value /<br>C:\Windows\system32\cmd.exe<br>C:\Windows\System32\Drivers\DriverData<br>1<br>Windows_NT                                                                                                    |
| vstem variables<br>Variable<br>ComSpec<br>DriverData<br>NUMBER_OF_PROCESSORS<br>OS<br>Path                                      | Value<br>C:\Windows\system32\cmd.exe<br>C:\Windows\System32\Drivers\DriverData<br>1<br>Windows_NT<br>C:\Windows\System32'\Wbem:                                                                                                    |
| rstem variables<br>Variable<br>ComSpec<br>DriverData<br>NUMBER_OF_PROCESSORS<br>OS<br>Path<br>PATHEXT                           | Value<br>C:\Windows\system32\cmd.exe<br>C:\Windows\System32\Drivers\DriverData<br>1<br>Windows_NT<br>C:\Windows_System32;C:\Windows;C:\Windows\System32\Wbem;<br>CCMV:EXE::BAT::CMD::VBS::VBE::JS:JSE::WSF::WSF::MSF                           |
| vstem variables<br>Variable<br>ComSpec<br>DriverData<br>NUMBER_OF_PROCESSORS<br>OS<br>Path<br>PATHEXT<br>PROCESSOR ARCHITECTURE | Value<br>C:\Windows\system32\cmd.exe<br>C:\Windows\System32\Drivers\DriverData<br>1<br>Windows_NT<br>C:\Windows\system32;C:\Windows;C:\Windows\System32\Wbem;<br>.COM;.EXE;:BAT;.CMD;.VBS;.VBE;.JS;JSE;.WSF;.WSF;.WSF;.WSF;.WSF;.WSF;.WSF;.WSF |
| rstem variables<br>Variable<br>ComSpec<br>DriverData<br>NUMBER_OF_PROCESSORS<br>OS<br>Path<br>PATHEXT<br>PROCESSOR ARCHITECTURE | Value<br>C:\Windows\system32\cmd.exe<br>C:\Windows\System32\Drivers\DriverData<br>1<br>Windows_NT<br>C:\Windows\system32;C:\Windows;C:\Windows\System32\Wbem;<br>.COM;.EXE;.BAT;.CMD;.VBS;.VBE;.JS;JSE;.WSF;.WSF;.WSF;.MSC<br>AMD64            |

#### Click "New":

| %SystemRoot%\system32                         | New                |
|-----------------------------------------------|--------------------|
| %SystemRoot%                                  |                    |
| %SystemRoot%\System32\Wbem                    | <u>E</u> dit       |
| %SYSTEMROOT%\System32\WindowsPowerShell\v1.0\ |                    |
| %SYSTEMROOT%\System32\OpenSSH\                | <u>B</u> rowse     |
|                                               | <u>D</u> elete     |
|                                               | Move <u>U</u> p    |
|                                               | Move D <u>o</u> wn |
|                                               | Edit <u>t</u> ext  |
|                                               |                    |
|                                               |                    |
|                                               |                    |

Add the path to your unpacked PHP version, which contains the php.exe file:

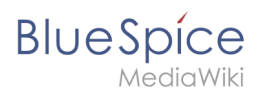

| Edit environment variable                     | ×                  |
|-----------------------------------------------|--------------------|
|                                               |                    |
| %SystemRoot%\system32                         | New                |
| %SystemRoot%                                  |                    |
| %SystemRoot%\System32\Wbem                    | <u>E</u> dit       |
| %SYSTEMROOT%\System32\WindowsPowerShell\v1.0\ |                    |
| %SYSTEMROOT%\ <del>System32\</del> OpenSSH\   | <u>B</u> rowse     |
| C:\bluespice\bin\php-7.3.3                    |                    |
|                                               | <u>D</u> elete     |
|                                               |                    |
|                                               |                    |
|                                               | Move <u>U</u> p    |
|                                               |                    |
|                                               | Move D <u>o</u> wn |
|                                               |                    |
|                                               |                    |
|                                               | Edit <u>t</u> ext  |
|                                               |                    |
|                                               |                    |
|                                               |                    |
|                                               |                    |
|                                               |                    |
|                                               |                    |
|                                               |                    |
| OK                                            | Cancel             |

Close all newly opened windows one after the other by clicking on "OK".

## Checking the environment variable

To make sure the environment variable is set correctly, perform the following steps:

Enter the key combination Windows+R.

In the following dialog, enter "cmd" (1) and confirm with OK (2):

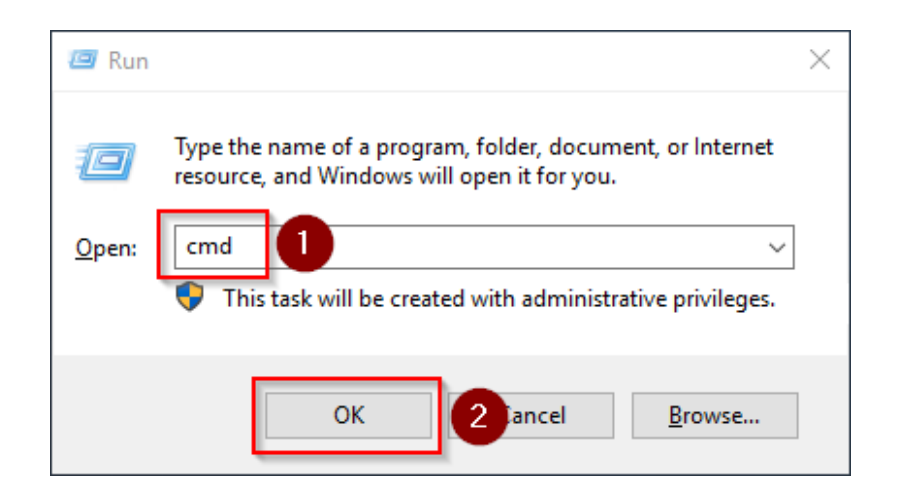

At the command prompt, type "php -v" (1) and press the Enter key. The found PHP version will be displayed (2).

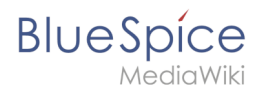

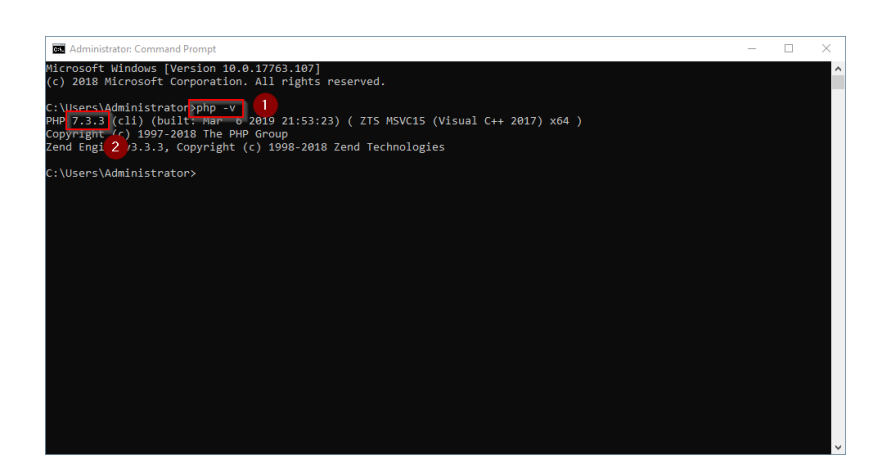

If this is not the case, then the path to the php.exe file in the environment variables was incorrectly specified.

# Configuring IIS for PHP

In the following steps, PHP will be included in IIS and IIS will be configured to provide a working basic setup:

First, call IIS Manager. To do this, enter the key combination Windows+R.

In the following dialog, enter "inetmgr" (1) and confirm with "OK" (2):

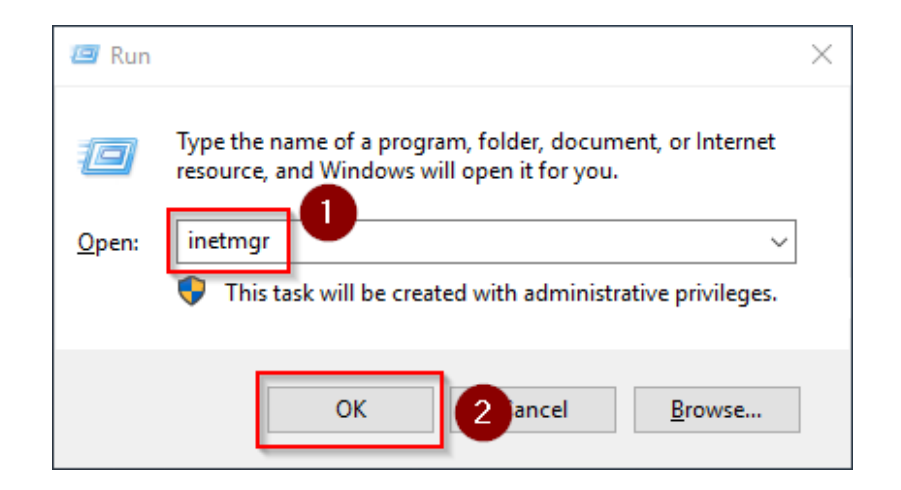

In the left pane, select your server name (1) and then double-click "PHP Manager" (2):

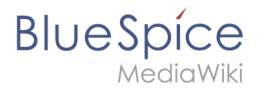

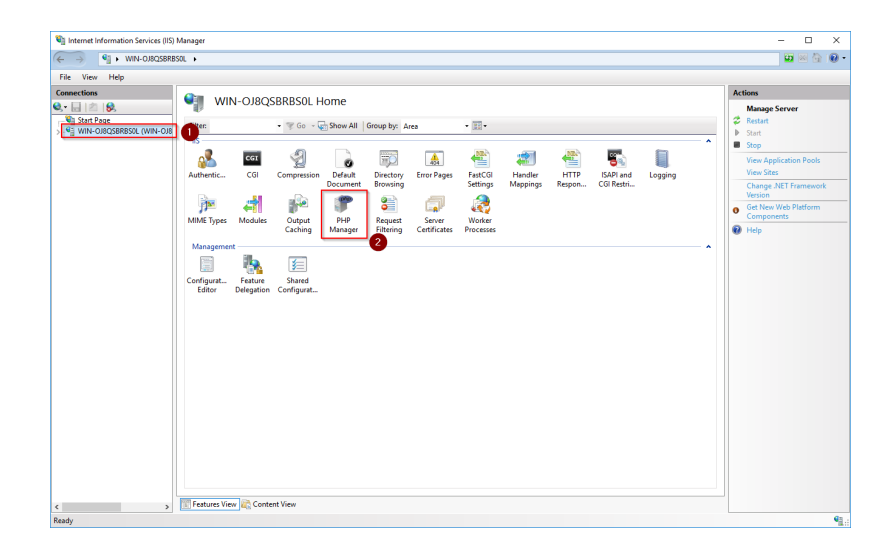

Click "Register new PHP version":

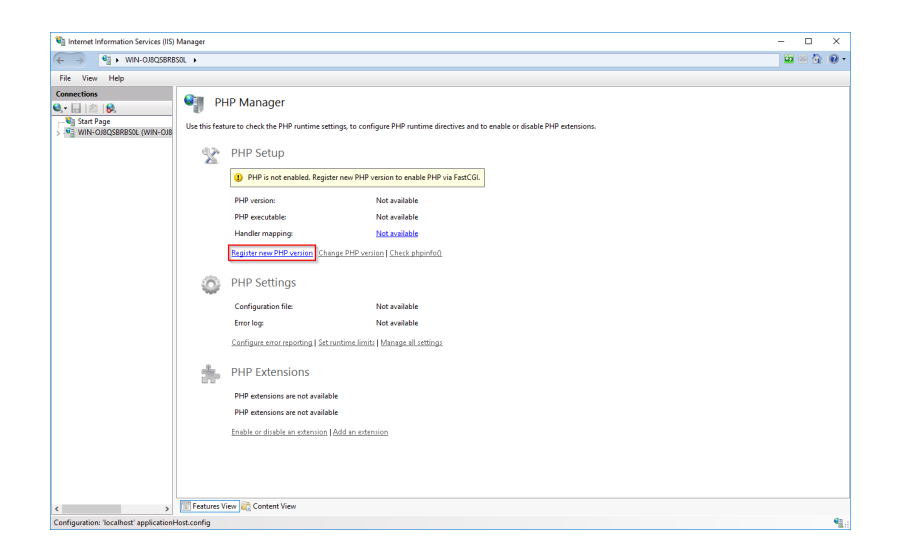

In the following window select the browse "(...)" button:

| Register new PHP version             |                   |    | ?     | × |
|--------------------------------------|-------------------|----|-------|---|
| Provide a path to the php executable | file (php-cgi.exe | ): |       |   |
| Example: C:\PHP\php-cgi.exe          |                   |    |       | _ |
|                                      |                   |    |       |   |
|                                      |                   | ОК | Cance |   |

To manage the PHP settings in the next window:

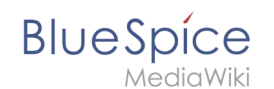

Change to the path to which you previously unzipped PHP (1), mark the "php-cgi.exe" (2) and confirm the dialog with "Open" (3):

| Select PHP executable file                     |                                            |                  |             |                  |                   | $\times$ |
|------------------------------------------------|--------------------------------------------|------------------|-------------|------------------|-------------------|----------|
| $\leftarrow \rightarrow \cdot \uparrow$ . This | s PC > Local Disk (C:) > bluespice > bin > | php-7.3.3        |             | ✓ ひ Search php-7 | .3.3              | P        |
| Organize 👻 New folder                          | r                                          |                  |             |                  |                   | ?        |
| 🔮 Documents 🖈 ^                                | Name                                       | Date modified    | Туре        | Size             |                   |          |
| 📰 Pictures 🛛 🖈                                 | ev dev                                     | 3/6/2019 2:41 PM | File folder |                  |                   |          |
| This PC                                        | ext                                        | 3/6/2019 2:41 PM | File folder |                  |                   |          |
| 3D Objects                                     | extras                                     | 3/6/2019 2:49 PM | File folder |                  |                   |          |
| Deckton                                        | 📙 lib                                      | 3/6/2019 2:41 PM | File folder |                  |                   |          |
| Desktop                                        | sasi2                                      | 3/6/2019 2:41 PM | File folder |                  |                   |          |
| Documents                                      | php php-cgi 2                              | 3/6/2019 2:41 PM | Application | 72 KB            |                   |          |
| Downloads                                      |                                            |                  |             |                  |                   |          |
| Music                                          |                                            |                  |             |                  |                   |          |
| E Pictures                                     |                                            |                  |             |                  |                   |          |
| Videos                                         |                                            |                  |             |                  |                   |          |
| Local Disk (C:)                                |                                            |                  |             |                  |                   |          |
| 🖆 CD Drive (D:) SSS                            |                                            |                  |             |                  |                   |          |
| ×                                              |                                            |                  |             |                  |                   |          |
| File na                                        | me:                                        |                  |             | PHP executa      | ble (php-cgi.exe) | $\sim$   |
|                                                | L                                          |                  |             | <u>O</u> pen     | Cance             |          |

Confirm again with "OK":

| Register new PHP version               | ?      | $\times$ |
|----------------------------------------|--------|----------|
|                                        |        |          |
| C:\bluespice\bin\php-7.3.3\php-cgi.exe |        |          |
| Example: C:\PHP\php-cgi.exe            |        |          |
|                                        |        |          |
| ОК                                     | Cancel |          |

Click on "Configure error reporting":

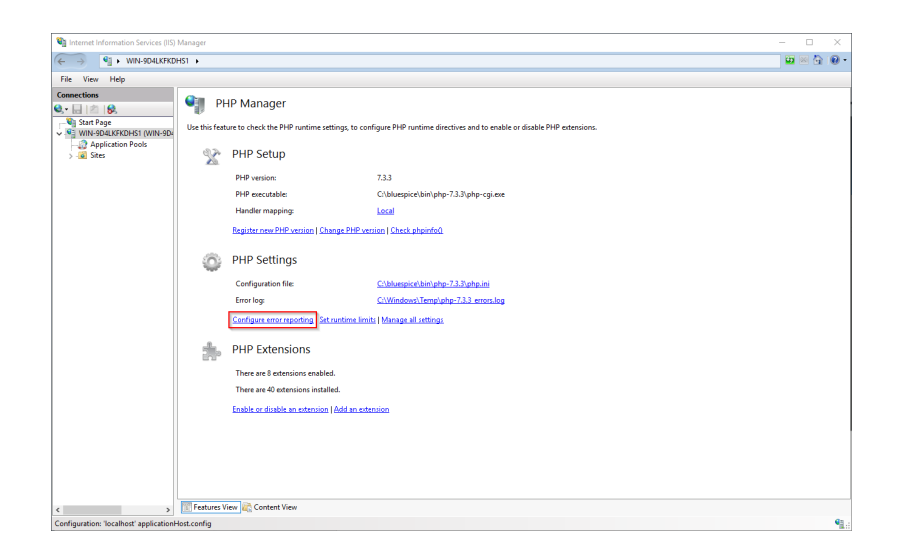

Activate the item "Production machine" (1) and select a path and a file of your choice where PHP should save its log (2). Confirm with "Apply" (3):

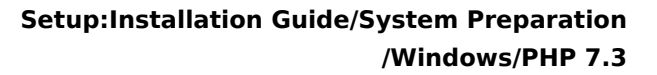

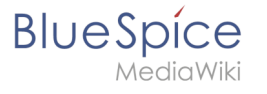

| Internet Information Services (IIS)     | Vanager                                                                                                    | - U X                                                                                                    |
|-----------------------------------------|----------------------------------------------------------------------------------------------------|----------------------------------------------------------------------------------------------------|
| G S IN-9D4LKFKDF                        | 51 •                                                                                                    | 🖬 🗟 🔞 •                                                                                                    |
| File View Help                          |                                                                                                    |                                                                                                    |
| Connection<br>( )                       | PLP Error Reporting          With Status to configure how PMP reports and logs ence, warnings and information notices.       Image: Configure How PMP reports and logs ence, warnings and information notices.         Status et configure How PMP reports and logs ence, warnings and information notice.       Image: Configure How PMP reports and logs ence, warnings and information notice.         Image: Configure How PMP reports and logs ence, warnings and wards and logs ence.       Image: Configure How PMP reports and logs ence, warnings and wards and logs ence.         Image: Configure How PMP reports and how encer reporting will be used. All errors, warnings and wards and wards be written refers as the booten and the output in a web broken and wards wards and wards the report of and wards and the written refers as the provide of notices will be configure as web broken.         Image: Configure How PMP report and PMP reports and PMP reports and PMP | en of the second second |
| Configuration: 'localhost' applicationH | ost.config                                                                                                    | 63                                                                                                    |

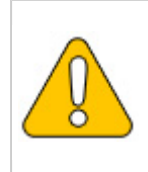

This documentation assumes the recommended folder structure. If the path you specify here does not yet exist, please create it before clicking "Apply".

#### Click "Manage all settings":

| , Internet Information Services (II | S) Manager       |                                             |                                                                                     | - 0     |
|-------------------------------------|------------------|---------------------------------------------|-------------------------------------------------------------------------------------|---------|
| → ♥i → WIN-0,8Q588                  | RBSOL +          |                                             |                                                                                     | 🖬 🔤 🔂 I |
| le View Help                        |                  |                                             |                                                                                     |         |
| nections                            | 🌒 PH             | P Manager                                   |                                                                                     |         |
| WIN-OJ8QSBRBSOL (WIN-OJ             | 8 Use this featu | ire to check the PHP runtime se             | tings, to configure PHP runtime directives and to enable or disable PHP extensions. |         |
|                                     | X                | PHP Setup                                   |                                                                                     |         |
|                                     |                  | <ol> <li>Not optimal PHP configu</li> </ol> | ration detected on this machine. <u>View recommendations.</u>                       |         |
|                                     |                  | PHP version:                                | 7.2.11                                                                              |         |
|                                     |                  | PHP executable:                             | C:\bluespice\bin\php+7.2.11\php+cgi.exe                                             |         |
|                                     |                  | Handler mapping:                            | Local                                                                               |         |
|                                     |                  | Register new PHP version   Chi              | ange PHP version   Check phpinfe()                                                  |         |
|                                     | ٢                | PHP Settings                                |                                                                                     |         |
|                                     |                  | Configuration file:                         | C/bluespice/bin/php-7.2.11/php.ini                                                  |         |
|                                     |                  | Error log:                                  | C\bluespice\var\log\php-7.2.11 errors.log                                           |         |
|                                     |                  | Configure error reporting   Set             | runtime limits Manage all settings                                                  |         |
|                                     | *                | PHP Extensions                              |                                                                                     |         |
|                                     |                  | There are 8 extensions enable               | d.                                                                                  |         |
|                                     |                  | There are 40 extensions install             | ed.                                                                                 |         |
|                                     |                  | Enable or disable an extension              | Add an extension                                                                    |         |
|                                     |                  |                                             |                                                                                     |         |
|                                     |                  |                                             |                                                                                     |         |
|                                     |                  |                                             |                                                                                     |         |
|                                     | -                |                                             |                                                                                     |         |

#### Adjust the following settings:

| Name                | Value            | Section |  |
|---------------------|------------------|---------|--|
| data timozona       | "Europe/Berlin"  | Date    |  |
| uate.time20ne       | or your timezone |         |  |
| max_execution_time  | 600              | PHP     |  |
| post_max_size       | 128M             | PHP     |  |
| upload_max_filesize | 128M             | PHP     |  |

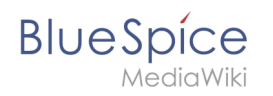

To find these options faster, you can also use the filter (1). Go back afterwards (2):

| Tien Helb                  |                                |                                             |                              |                                          |                      | A                   |
|----------------------------|--------------------------------|---------------------------------------------|------------------------------|------------------------------------------|----------------------|---------------------|
| uons                       | PHP Settings                   |                                             |                              |                                          |                      | Actions             |
| 8                          | ų.                             |                                             |                              |                                          |                      | Add                 |
| tart Page                  | Configure all php settings the | at are stored in php.ini file. These settir | ig control all aspects of PH | runtime, such error reporting, security, | sessions and others. | Open php.ini        |
| INA-ODOCISENESCE (MILA-ODO | Filter                         | - Show All   Group by:                      | Section •                    |                                          |                      | 🗭 Back to main page |
|                            | Name                           |                                             | Castion                      |                                          | 0                    | 😧 Help              |
|                            | DUD                            | Value                                       | Jection                      |                                          |                      |                     |
|                            | ellers out female              | 0-                                          | DHD                          |                                          |                      |                     |
|                            | allow_un_ropen                 | 0#                                          | PHP<br>DHD                   |                                          |                      |                     |
|                            | auto append file               | 01                                          | PLIP                         |                                          |                      |                     |
|                            | auto olohals iit               | 00                                          | PHP                          |                                          |                      |                     |
|                            | auto prepend file              |                                             | PHP                          |                                          |                      |                     |
|                            | colifix pathinfo               | 1                                           | PHP                          |                                          |                      |                     |
|                            | califorce redirect             | 0                                           | PHP                          |                                          |                      |                     |
|                            | default charset                | "UTF-8"                                     | PHP                          |                                          |                      |                     |
|                            | default_mimetype               | "text/html"                                 | PHP                          |                                          |                      |                     |
|                            | default_socket_timeout         | 60                                          | PHP                          |                                          |                      |                     |
|                            | disable_classes                |                                             | PHP                          |                                          |                      |                     |
|                            | disable_functions              |                                             | PHP                          |                                          |                      |                     |
|                            | display_errors                 | Off                                         | PHP                          |                                          |                      |                     |
|                            | display_startup_errors         | Off                                         | PHP                          |                                          |                      |                     |
|                            | doc_root                       |                                             | PHP                          |                                          |                      |                     |
|                            | enable_dl                      | Off                                         | PHP                          |                                          |                      |                     |
|                            | engine                         | On                                          | PHP                          |                                          |                      |                     |
|                            | error_log                      | "C:\bluespice\var\log\php-7                 | PHP                          |                                          |                      |                     |
|                            | error_reporting                | E_ALL & ~E_DEPRECATED                       | PHP                          |                                          |                      |                     |
|                            | expose_php                     | On                                          | PHP                          |                                          |                      |                     |
|                            | extension_dir                  | "C:\bluespice\bin\php-7.2.11                | PHP                          |                                          |                      |                     |
|                            | fastcgi.impersonate            | 1                                           | PHP                          |                                          |                      |                     |
|                            | fastcgi.logging                | 0                                           | PHP                          |                                          |                      |                     |
|                            | file_uploads                   | On                                          | PHP                          |                                          |                      |                     |
|                            | ntmi_errors                    | 017                                         | PHP                          |                                          | ~                    |                     |
|                            | innore reneated errors         | Off                                         | рнр                          |                                          |                      |                     |

In the main window, click "Enable or disable an extension":

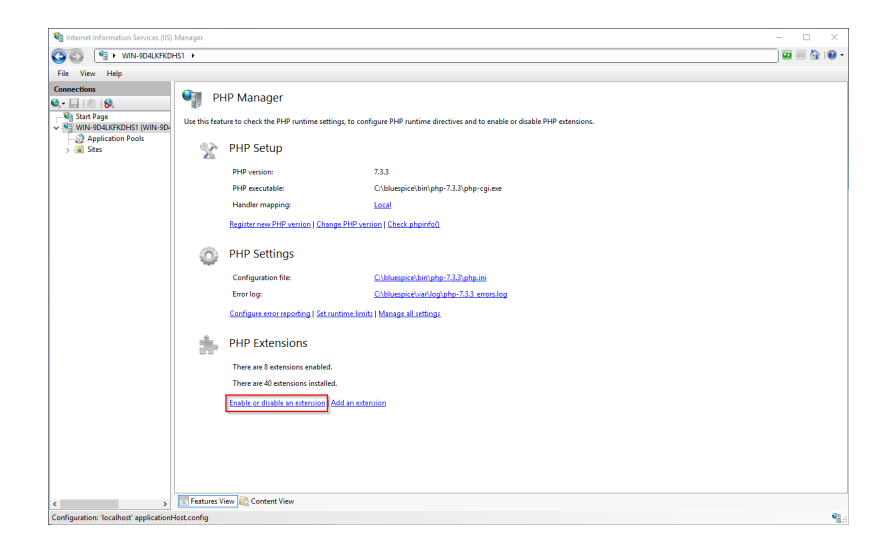

Make sure that the following extensions are enabled:

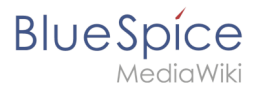

| la Marco Mata            |                                                                                                    |                                             |                     |  |  |  |
|--------------------------|----------------------------------------------------------------------------------------------------|---------------------------------------------|---------------------|--|--|--|
| nnections                | DHD Exten                                                                                                    | sions                                       | Actions             |  |  |  |
| · 🔒 🖄 😽                  | THE LACEISIONS                                                                                                    |                                             |                     |  |  |  |
| 🖣 Start Page             | PHP extensions provide additional functionality to PHP runtime, such as database connectivity, caching, debugging and others. Use this feature to enable or disable |                                             |                     |  |  |  |
| WIN-9D4LKFKDHS1 (WIN-9D4 | PHP extensions and to configure PHP extensions settings.                                                                                                    |                                             |                     |  |  |  |
| Stes                     | Filten                                                                                                    | ▼ T Go ~ Go ~ Go Show All   Group by: State | 💠 Back to main page |  |  |  |
| > - io: Sites            | Name                                                                                                    | State 0                                     | 😧 Help              |  |  |  |
|                          | Enabled                                                                                                    | Suit                                        |                     |  |  |  |
|                          | nho curl dll                                                                                                    | Enabled                                     |                     |  |  |  |
|                          | php_contail                                                                                                    | Enabled                                     |                     |  |  |  |
|                          | nho ad2 dll                                                                                                    | Fnahleri                                    |                     |  |  |  |
|                          | php gettest.dll                                                                                                    | Enabled                                     |                     |  |  |  |
|                          | php_gettellar                                                                                                    | Enabled                                     |                     |  |  |  |
|                          | php mbstring.dll                                                                                                    | Enabled                                     |                     |  |  |  |
|                          | php mysali.dll                                                                                                    | Enabled                                     |                     |  |  |  |
|                          | php openssl.dll                                                                                                    | Enabled                                     |                     |  |  |  |
|                          | php_soap.dll                                                                                                    | Enabled                                     |                     |  |  |  |
|                          | php_tidy.dll                                                                                                    | Enabled                                     |                     |  |  |  |
|                          | php_xmlrpc.dll                                                                                                    | Enabled                                     |                     |  |  |  |
|                          | Disabled                                                                                                    | •                                           |                     |  |  |  |
|                          | php_bz2.dll                                                                                                    | Disabled                                    |                     |  |  |  |
|                          | php_com_dotnet.dll                                                                                                    | Disabled                                    |                     |  |  |  |
|                          | php_dba.dll                                                                                                    | Disabled                                    |                     |  |  |  |
|                          | php_enchant.dll                                                                                                    | Disabled                                    |                     |  |  |  |
|                          | php_exif.dll                                                                                                    | Disabled                                    |                     |  |  |  |
|                          | php_ftp.dll                                                                                                    | Disabled                                    |                     |  |  |  |
|                          | php_gmp.dll                                                                                                    | Disabled                                    |                     |  |  |  |
|                          | php_imap.dll                                                                                                    | Disabled                                    |                     |  |  |  |
|                          | php_interbase.dll                                                                                                    | Disabled                                    |                     |  |  |  |
|                          | php_ldap.dll                                                                                                    | Disabled                                    |                     |  |  |  |
|                          | php_oci8_12c.dll                                                                                                    | Disabled                                    |                     |  |  |  |
|                          | php_odbc.dll                                                                                                    | Disabled                                    |                     |  |  |  |
|                          | php opcache.dll                                                                                                    | Disabled                                    |                     |  |  |  |

To activate an extension, select it in the "Disabled" section (1) and activate it by clicking on "Enable" (2):

| Ella Vien Mala           |                          |                                                                                                    |                     |
|--------------------------|--------------------------|----------------------------------------------------------------------------------------------------|---------------------|
| enerations               |                          |                                                                                                    | Actions             |
| - El tra l A             | PHP Exten:               | sions                                                                                                    | ACOURS              |
| Start Bree               | 11.1×                    |                                                                                                    | Add                 |
| WIN-OJ8QSBRBSOL (WIN-OJ8 | PHP extensions provide a | Iditional functionality to PHP runtime, such as database connectivity, caching, debugging and others. Use this feature to enable or disable | chable 2            |
| Application Pools        | PHP extensions and to co | mgure PriP extensions settings.                                                                                                    | Open php.ini        |
| > 📓 Sites                | Filten                   | ▼ Go ~  Show All   Group by: State                                                                                                    | W Back to main page |
|                          | Name                     | State                                                                                                    | 😢 Help              |
|                          | Enabled                  | *                                                                                                    |                     |
|                          | php_fileinfo.dll         | Enabled                                                                                                    |                     |
|                          | php_gd2.dll              | Enabled                                                                                                    |                     |
|                          | php_gettext.dll          | Enabled                                                                                                    |                     |
|                          | php_intl.dll             | Enabled                                                                                                    |                     |
|                          | php_mbstring.dll         | Enabled                                                                                                    |                     |
|                          | php_mysqli.dll           | Enabled                                                                                                    |                     |
|                          | php_openssl.dll          | Enabled                                                                                                    |                     |
|                          | php_soap.dll             | Enabled                                                                                                    |                     |
|                          | php_xmlrpc.dll           | Enabled                                                                                                    |                     |
|                          | Disabled                 | *                                                                                                    |                     |
|                          | php_bz2.dll              | Disabled                                                                                                    |                     |
|                          | php_com_dotnet.dll       | Disabled                                                                                                    |                     |
|                          | php_curl.dll             | Disabled                                                                                                    |                     |
|                          | php_dba.dll              | Disabled                                                                                                    |                     |
|                          | php_enchant.dll          | Disabled                                                                                                    |                     |
|                          | php_exif.dll             | Disabled                                                                                                    |                     |
|                          | php_ftp.dll              | Disabled                                                                                                    |                     |
|                          | php_gmp.dll              | Disabled                                                                                                    |                     |
|                          | php_imap.dll             | Disabled 1                                                                                                    |                     |
|                          | php_interbase.dll        | Disabled                                                                                                    |                     |
|                          | php_ldap.dll             | Disabled                                                                                                    |                     |
|                          | php_oci8_12c.dll         | Disabled                                                                                                    |                     |
|                          | php_odbc.dll             | Disabled                                                                                                    |                     |
|                          | php_opcache.dll          | Disabled                                                                                                    |                     |
|                          | nho odo firebird.dll     | Disabled                                                                                                    |                     |

In the next step, expand the tree on the left until the "Default Web Site" becomes visible:

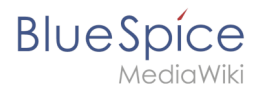

| Internet Information Services (I                                                                                                    | IS) Manager                                                                                                    | - 🗆 X                                                                            |
|----------------------------------------------------------------------------------------------------|----------------------------------------------------------------------------------------------------|----------------------------------------------------------------------------------|
| ← →                                                                                                    | RBSOL + Sites +                                                                                                    | 🖬 🗟 🚱 •                                                                          |
| File View Help                                                                                                    |                                                                                                    |                                                                                  |
| The View Hep      Connection      Connection      Conneconnection      Connection      Connection      Connection      Co | Image: Construction     Image: Construction       Image: Construction     Image: Construction       Imag | Actions<br>Actions<br>Actions<br>Set Methodus<br>Set Website Defaults.<br>P Help |
| c z                                                                                                    | Texture Vier 🖉 Context View                                                                                                    |                                                                                  |

Right-click (1) and then click "Remove" (2):

| Image: Series 1       Image: Series 1         Image: Series 1       Image: Series 1                                                                                                    | Sinternet Information Services (IIS) Manager                                                                                                    |                                           |                                         | - 🗆 X   |
|----------------------------------------------------------------------------------------------------|----------------------------------------------------------------------------------------------------|-------------------------------------------|-----------------------------------------|---------|
| File       Very       Help         Stars       Stars       Endring       Path         With Oldskieles       0       Stars       Endring       Path         Add Application       Add Application       Add Application       Add Application       Add Application         Add Application       Add Application       Add Application       Add Application       To the path         Stars       D       Stars       Holp       StyletenOniveKinetpubliceWinetpubliceWinet                                                                                                    | ← → WIN-0J8Q58R850L + Sites +                                                                                                    |                                           |                                         | 🙀 🖂 🏠 🔞 |
| Image: Control View       Image: Control View         Image: Control View       Image: Control View         Image: Control View       Image: Control View         Image: Control View       Image: Control View         Image: Control View       Image: Control View         Image: Control View       Image: Control View         Image: Control View       Image: Control View         Image: Control View       Image: Control View         Image: Control View       Image: Control View         Image: Control View       Image: Control View         Image: Control View       Image: Control View                                                                                                    | File View Help                                                                                                    |                                           |                                         |         |
| Application Ports View De Statu Biology Path<br>Path<br>Center View De Statu Biology Path<br>Started De Statu Biology Path<br>Started De Statu Biology Path<br>Statu Biology Path<br>Started De Statu Biology Path<br>Statu Biology Path<br>Statu Biol | Connections<br>Connections<br>Start Page<br>Start Page<br>Filter:                                                                                                    | 🔹 🐨 Go 🗟 🥁 Show All   Group by            | r No Grouping •                         | Actions |
| Pante Ga                                                                                                    | Applications Process     Applications Process     Applications Process     Applications     Application | D Statu Binning<br>1 Stande (M. *30 (May) | Path<br>Nögsteműhive/Ninetpubliowwwrsot |         |

Confirm the following dialog with "Yes":

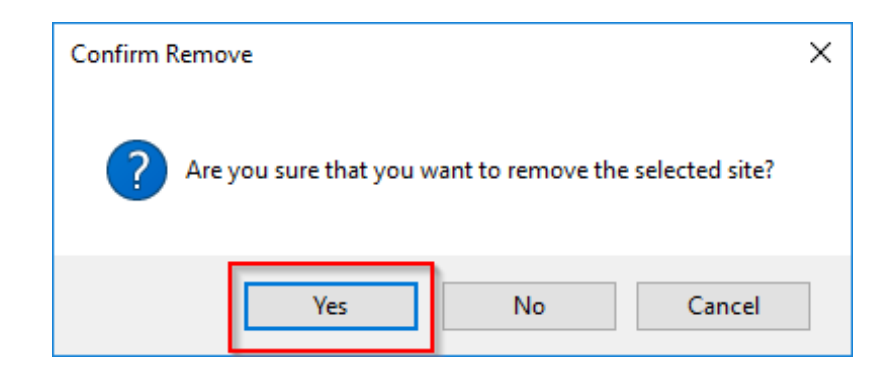

Right-click on "Sites" (1) and click on "Add Website" (2):

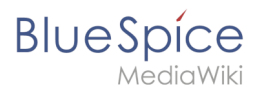

| Internet Information Services (IIS) I                                                                                                    | Manager         |                                                |                                         |                  | - 🗆 ×                                                  |
|----------------------------------------------------------------------------------------------------|-----------------|------------------------------------------------|-----------------------------------------|------------------|--------------------------------------------------------|
| ← → 🙆 > WIN-0J8QS8R85                                                                                                    | SOL + Sites +   |                                                |                                         |                  | 🖬 🖂 🚱 🔞                                                |
| File View Help                                                                                                    |                 |                                                |                                         |                  |                                                        |
| File View Help<br>Connection<br>Connection<br>Connect | Filter:<br>Name | <ul> <li>▼ Go × Q</li> <li>ID Statu</li> </ul> | Show All   Group by: No Gi<br>s Binding | suping •<br>Path | Actions<br>Add Website<br>Set Website Defaults<br>Help |
|                                                                                                    |                 |                                                |                                         |                  |                                                        |
|                                                                                                    |                 |                                                |                                         |                  |                                                        |
|                                                                                                    |                 |                                                |                                         |                  |                                                        |
| < >                                                                                                    | Features View   | Content View                                   |                                         |                  |                                                        |

Enter the site name "BlueSpice" (1) and select the path on your server where your BlueSpice installation will be located later (2). Confirm with "OK" (3):

| Add Website                                       | ?       | Х |
|---------------------------------------------------|---------|---|
| Site name: Application pool:                      |         |   |
| BlueSpice BlueSpice Select                        |         |   |
| Content Directory                                 |         |   |
| Physical path:                                    |         |   |
| C\bluespice\var\www                               |         |   |
| Pass-through authentication                       |         |   |
| Connect as Test Settings                          |         |   |
| Di- Kar                                           |         |   |
| Type: IP address: Port:                           |         |   |
| http V All Unassigned V 80                        |         |   |
| Host name:                                        |         |   |
|                                                   |         |   |
| Example: www.contoso.com or marketing.contoso.com |         |   |
|                                                   |         |   |
|                                                   |         |   |
|                                                   |         |   |
|                                                   |         |   |
| ✓ Start Website immediately                       |         |   |
|                                                   | Cancel  |   |
|                                                   | curreer |   |

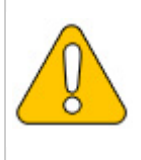

This documentation assumes the recommended folder structure. If the path you specify here does not yet exist, please create it before clicking "OK".

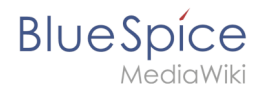

The new page is now listed in the IIS overview page:

| Internet Information Services (IIS) N | lanager                |              |               |                       |                    |   | - 🗆 ×                                          |
|---------------------------------------|------------------------|--------------|---------------|-----------------------|--------------------|---|------------------------------------------------|
| ← →  ♦ WIN-0J8QSBRBS                  | IL + Sites +           |              |               |                       |                    |   | 🖬 🖂 🚱 •                                        |
| File View Help                        |                        |              |               |                       |                    |   |                                                |
| Connections                           | Sites                  |              | - E there     | W Courter M.C.        |                    |   | Actions<br>Add Website<br>Set Website Defaults |
| VIN-OJ8QSBRBSOL (WIN-OJ8              | Filter                 | • * 0        | o - ve Show A | Group by: No Grouping | <b>D</b> .4        |   | 🕑 Help                                         |
| V Stes                                | PlueSpice              | 1            | Started (bt   | 500 (http)            | Chlustriceluariumu | - |                                                |
| ) • Buppe                             | Tenner Van 100         | Content View |               |                       |                    |   |                                                |
| < >                                   | III] Features View 200 | Content View |               |                       |                    |   | 61                                             |
| Ready                                 |                        |              |               |                       |                    |   | • <u>1</u>                                     |

# Next step

If you have successfully completed all these steps, you can proceed to the next step " MariaDB".

# Setup:Installation Guide/Advanced/Windows Folder Structure

A quality version of this page, approved on 2 August 2021, was based off this revision.

# Contents

| 1 | Preface 1                            | L7 |
|---|--------------------------------------|----|
| 2 | Folder structure                     | L7 |
| 3 | File names for installing programs 1 | L7 |

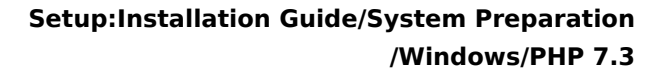

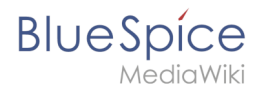

# Preface

Microsoft Windows distributes program installations and configurations, the web root under IIS, etc., to various folders in the file system. Since BlueSpice is a PHP-based web application, it is not always easy to use the Windows default system paths in the application.

For this reason, we recommend creating your own folder structure for BlueSpice, for all related data and for additional program installations.

In the following we describe and recommend a proven folder structure.

## Folder structure

As root directory for the installation, "\bluespice\" is specified in the root directory of the drive (for example, C:\bluespice or D:\bluespice).

The folder structure based on Unix operating systems is:

| bluespice/                                                                    |                                                                                           |
|-------------------------------------------------------------------------------|-------------------------------------------------------------------------------------------|
| — backup/                                                                     | # for backups                                                                             |
| — bin/                                                                        | <pre># for additional programs and custom scripts</pre>                                   |
| - etc/                                                                        | # for configuration files                                                                 |
| <pre>- opt/<br/>bluespice/<br/>cache/<br/>images/<br/>widgets/<br/>tmp/</pre> | <pre># BlueSpice-specific cache # file uploads # rendered widgets # temporary files</pre> |
| var/<br>L log/<br>Www/                                                        | <pre># log files of the web server # The actual BlueSpice application</pre>               |
|                                                                               |                                                                                           |

#### File names for installing programs

When installing programs in \bluespice\ bin, please be sure to install these programs in subfolders that contain no special characters and/or spaces.

# **MariaDB on Windows**

A quality version of this page, approved on 2 August 2021, was based off this revision.

# Contents 1 Introduction 19 2 Download 19 3 Installing MariaDB 20 4 Setting the environment variable 24

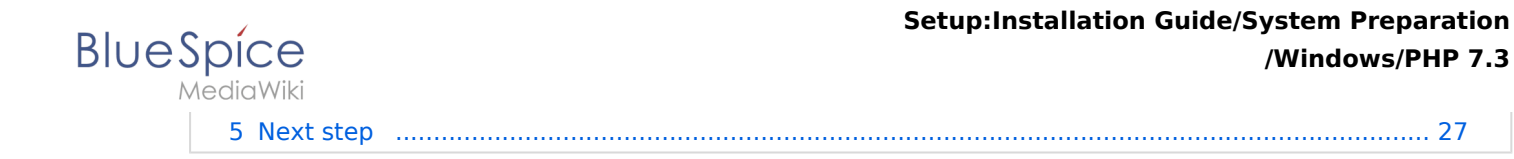

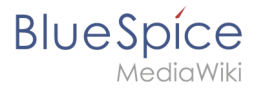

1

BlueSpice stores your content in a database for which you need to install a corresponding server. The steps listed here are required.

# Introduction

Alternatively, you can use MySQL at this point, but we recommend the database server MariaDB as described below.

# Download

In Internet Explorer, open the official download page (1). Click on the corresponding download link (2).

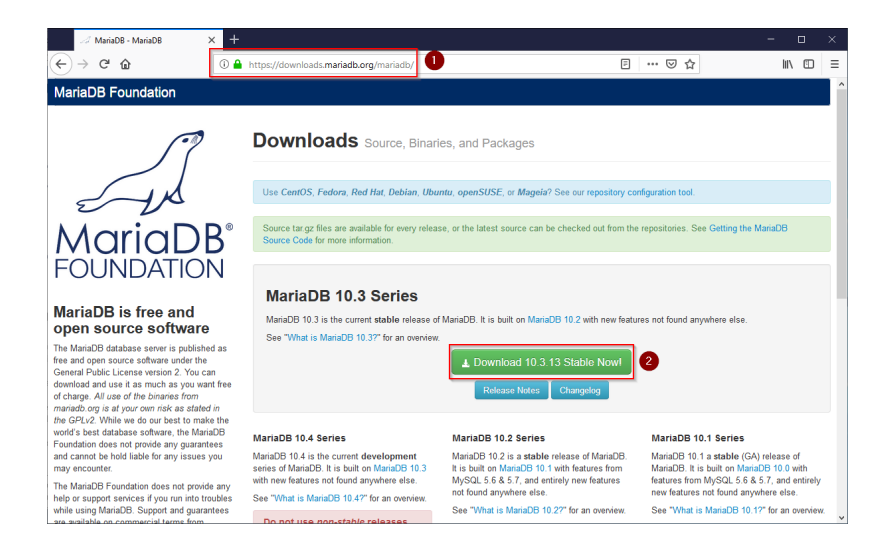

Select the MSI package in the 64bit version:

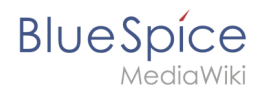

| 🦪 MariaDB 10.3.13 Stable - Mariali 🗙 🕂                                                                                                    |                                                                                                    |                       |                                                                       |                                |                                         | -                                                                               | - 0                          | ×    |
|----------------------------------------------------------------------------------------------------|----------------------------------------------------------------------------------------------------|-----------------------|-----------------------------------------------------------------------|--------------------------------|-----------------------------------------|---------------------------------------------------------------------------------|------------------------------|------|
| ← → ሮ ŵ                                                                                                    | https://downloads.mariadb.org/                                                                                                    | /mariadb/10.3         | .13/                                                                  |                                | F                                       | ⊠ ☆                                                                             | lin 🖸                        | ≡    |
|                                                                                                    | MariaDB 10.3.13<br>Release Notes Changelog<br>Affordable,enterprise class pro<br>Foundation's release sponsor.<br>MaxiDB Comparties at cape | Stable                | 2019-02-21<br>professional services, an<br>ioration. To learn more al | d training for<br>yout them an | your MariaDB dat<br>d their services fo | Vier<br>abase is available from the Marial<br>ManaDB, visit their website, or e | r all release:<br>DB<br>mail | \$ ^ |
| MariaDB is free and<br>open source software                                                                                                | Manabb Corporation at sales                                                                                                    | @manado.com           |                                                                       |                                |                                         |                                                                                 |                              |      |
| The MariaDB database server is published as<br>free and open source software under the                                                     | File Name                                                                                                    | Package<br>Type       | OS / CPU                                                              | Size                           | Meta                                    | Want to learn more about Mari                                                   | aDB? Check                   |      |
| General Public License version 2. You can<br>download and use it as much as you want free<br>of observe. All use of the binarios form      | mariadb-10.3.13.tar.gz                                                                                                    | source<br>tar.gz file | Source                                                                | 70.7<br>MB                     | Chedisum                                |                                                                                 |                              |      |
| mariadb.org is at your own risk as stated in<br>the GPLv2. While we do our best to make the                                                | Galera 25.3.25 source and<br>packages                                                                                                    |                       | Source                                                                |                                |                                         | Operating System                                                                |                              |      |
| world's best database software, the MariaDB<br>Foundation does not provide any guarantees                                                  | For best results with RPM and                                                                                                    | DEB Package           |                                                                       |                                |                                         |                                                                                 |                              |      |
| and cannot be hold liable for any issues you<br>may encounter.<br>The MariaDB Foundation does not provide any                              | mariadb-10.3.13-winx64-<br>debugsymbols.zip                                                                                                 | ZIP file              | Windows x86_64                                                        | 144.0<br>MB                    | Chedisum                                | Generic Linux                                                                   |                              |      |
| help or support services if you run into troubles<br>while using MariaDB. Support and guarantees<br>are available on commercial terms from | mariadb-10.3.13-winx64.zip                                                                                                    | ZIP file              | Windows x86_64                                                        | 69.5<br>MB                     | Chedisum<br>Instructions                | ☐ Source Code<br>☐ Windows                                                      |                              |      |
| multiple MariaDB vendors. There are alse<br>many resources you can use to learn MariaDB                                                    | mariadb-10.3.13-winx64.msi                                                                                                    | MSI<br>Package        | Windows x86_64                                                        | 54.5<br>MB                     | Chedsum                                 |                                                                                 |                              |      |
| and support yourself or get peer support<br>online.                                                                                        | mariadb-10.3.13-win32.zip                                                                                                    | ZIP file              | Windows x86                                                           | 62.5<br>MB                     | Chedaum                                 | Package Type                                                                    |                              |      |
| binaries available from                                                                                                    | mariadb-10.3.13-win32-<br>debugsymbols.zip                                                                                                  | ZIP file              | Windows x86                                                           | 111.9<br>MB                    | Chedsum                                 | DEB Package                                                                     |                              |      |
| There multiple MariaDB vendors that provide<br>different kinds of guarantees based on the                                                  | mariadb-10.3.13-win32.msi                                                                                                    | MSI<br>Package        | Windows x86                                                           | 49.1<br>MB                     | Checksum                                | ☐ MSI Package<br>☐ ZIP file                                                     |                              | ~    |

Follow the further download instructions and download the installation package to your hard disk.

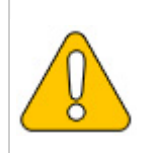

Please note that the download on your Windows Server with Internet Explorer only works if you have configured the Internet Explorer Advanced Security Settings in the Server Manager. Please refer to the technical documentation from Microsoft.

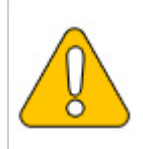

In the following the MariaDB version 10.3.13 is used and serves as an example only for the latest version, which you can download at the time of your installation.

# Installing MariaDB

Open the file that you just downloaded: "mariadb-10.3.13-winx64.msi".

Start the installation by clicking "Next":

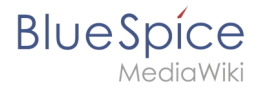

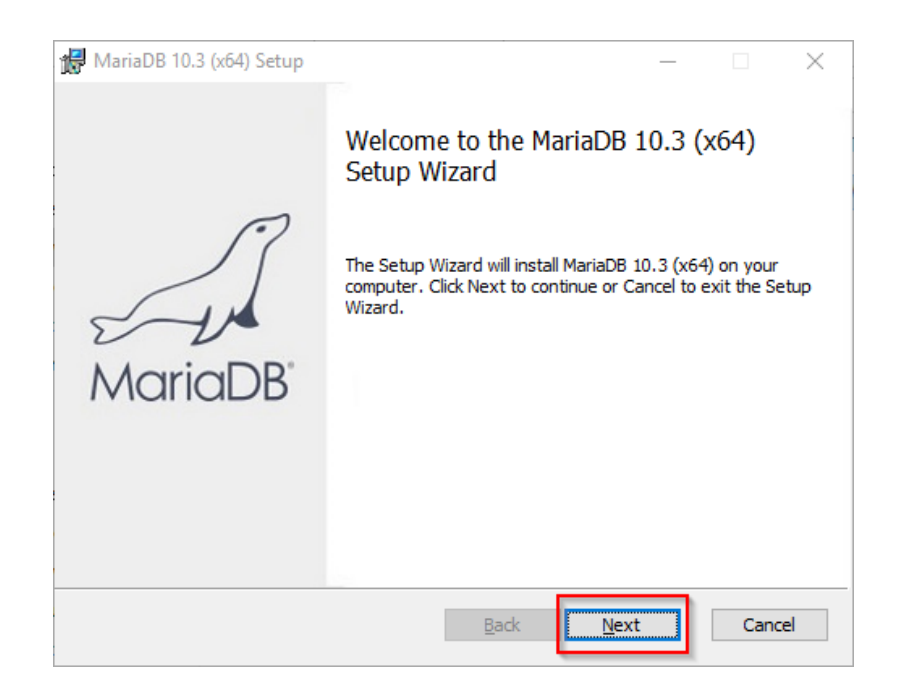

Confirm the license agreement (1) and click "Next" (2):

| 🛃 MariaDB 10.3 (x64) Setup                                                                                                    | _                                                  |                         | $\times$ |
|----------------------------------------------------------------------------------------------------|----------------------------------------------------|-------------------------|----------|
| End-User License Agreement<br>Please read the following license agreement carefully                                                                                                    | Maria[<br><sub>Ser</sub>                           | DB<br>ver 🛩             | A        |
| GNU GENERAL PUBLIC LICENSE                                                                                                    |                                                    |                         | ^        |
| Version 2, June 1991<br>Copyright (C) 1989, 1991 Free Software Foundation<br>Street, Fifth Floor, Boston, MA 02111-1301, USA E<br>to copy and distribute verbatim copies of this licens | n, Inc., 51 Fran<br>Everyone is pe<br>se document, | nklin<br>rmitted<br>but |          |
| Preamble<br>The enses for most software are designed to take                                                                                                    | e away your fr                                     | eedom                   | v        |
| $\begin{tabular}{ c c c c } \hline \end{tabular} I & \end{tabular} accept the terms in the License Agreement \end{tabular}$                                                             |                                                    | 2                       |          |
| Print Back                                                                                                    | <u>N</u> ext                                       | Cano                    | el       |

The next step you confirm by clicking on "Next".

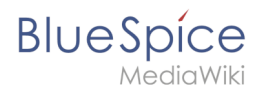

| / MariaDB 10.3 (x64) Setup                                                                                                    | – 🗆 X                                                                                                    |
|----------------------------------------------------------------------------------------------------|----------------------------------------------------------------------------------------------------|
| Custom Setup<br>Select the way you want features to be installed.                                                                           | MariaDB<br>Server                                                                                                    |
| Click the icons in the tree below to change the way                                                                                         | features will be installed.                                                                                                    |
| MariaDB Server     Database instance     Client Programs     Backup utilities     Development Components     Third party tools     HeidiSQL | Install server<br>This feature requires 160MB on<br>your hard drive. It has 3 of 3<br>subfeatures selected. The<br>subfeatures require 49MB on your<br>hard drive. |
| Location: C:\Program Files\MariaDB 10.3\                                                                                                    | B <u>r</u> owse                                                                                                    |
| Re <u>s</u> et Disk <u>U</u> sage                                                                                                    | Back Next Cancel                                                                                                    |

Provide a password. It will be used for the administrative user ("root") of the database server (1). Then, click "Next" (2):

| 🛃 User settings                                                                                                    | – 🗆 X                                              |
|----------------------------------------------------------------------------------------------------|----------------------------------------------------|
| Default instance properties<br>MariaDB 10.3 (x64) database configuration                                                                                                    | MariaDB<br>Server                                  |
| <ul> <li>Modify password for database user 'root'<br/>New root password:</li> <li>Confirm:</li> <li>Enable access from remote machines for 'root' user</li> <li>Use UTF8 as default server's character set</li> </ul> | Enter new root password<br>Real the password<br>or |
|                                                                                                    | Back Next 2 ancel                                  |

Confirm the next step by clicking "Next":

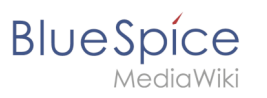

| 记 Database settings                   |                        |              | _            |        | $\times$ |
|---------------------------------------|------------------------|--------------|--------------|--------|----------|
| Default instance                      | properties             |              | Maria        | DB     | R        |
| MariaDB 10.3 (x64)                    | database configuration | n            | Sei          | rver 🖌 | V        |
| ✓ Install as service<br>Service Name: | MySQL                  |              |              |        |          |
| Enable networkin                      | g<br>  2306            |              |              |        |          |
| Innodb engine s                       | ettings                |              |              |        |          |
| Buffer pool size:                     | 1023 MB                |              |              |        |          |
| Page size:                            | 16 🗸 KB                |              |              |        |          |
|                                       |                        | <u>B</u> ack | <u>N</u> ext | Cano   | el       |

Confirm the next step by clicking "Next":

| 🕼 MariaDB 10.3 (x64) Setup                                                                                                    |                                                                                                    | Х     |
|----------------------------------------------------------------------------------------------------|----------------------------------------------------------------------------------------------------|-------|
| MariaDB 10.3 (x64) setup<br>Submit usage information                                                                                                    | MariaDB<br>Servers                                                                                                    | A     |
| Enable the Feedback plugin and submit ar                                                                                                    | nonymous usage information                                                                                                    |       |
| Monty Program has created a Feedback plugin f<br>collects basic anonymous statistical information.<br>developers to improve MariaDB. Enabling this plu<br>MariaDB development. Collected statistics, and<br>can be viewed at http://mariadb.org/feedback_ | for MariaDB which, if enabled,<br>. This information is used by the<br>ugin is an easy way to help with<br>more information on the plugin,<br>plugin |       |
| More Info                                                                                                    |                                                                                                    |       |
|                                                                                                    |                                                                                                    |       |
|                                                                                                    |                                                                                                    |       |
|                                                                                                    | Back Next C                                                                                                    | ancel |

Now start the installation:

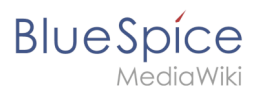

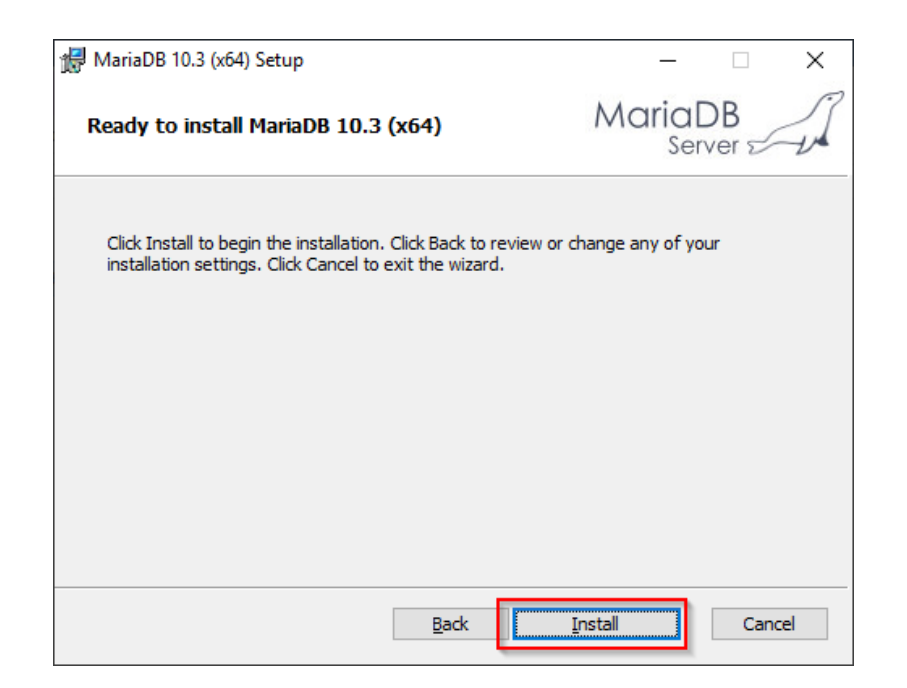

When the installation is complete, exit the installer:

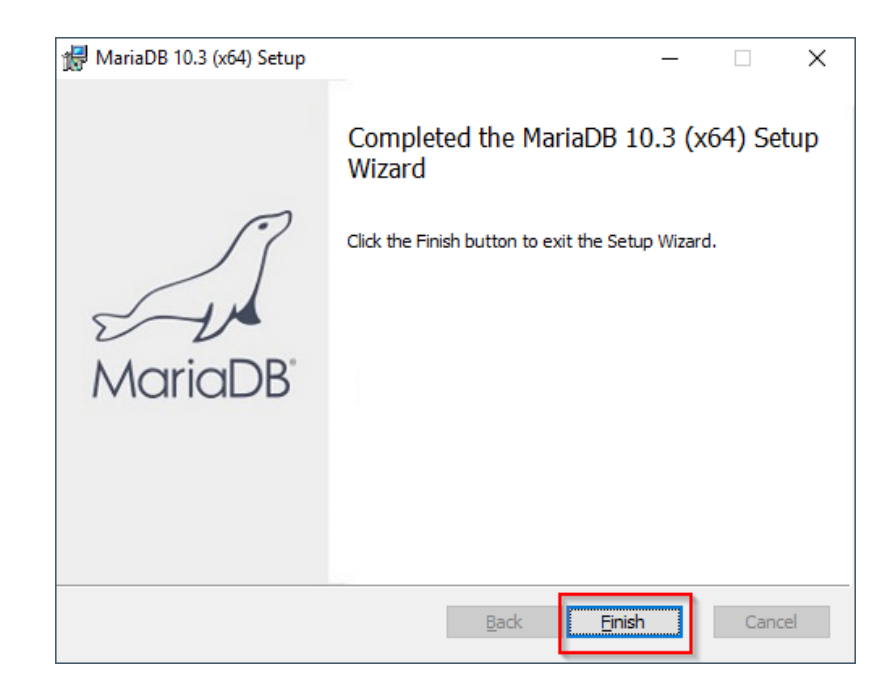

# Setting the environment variable

To use MariaDB easily on the command line of Windows, it is necessary to configure an environment variable in Windows accordingly. To do this, perform the following steps:

Enter the key combination Windows + R.

In the following dialog, enter "SystemPropertiesAdvanced.exe" (1) and confirm with OK (2):

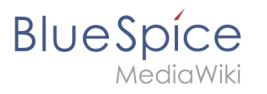

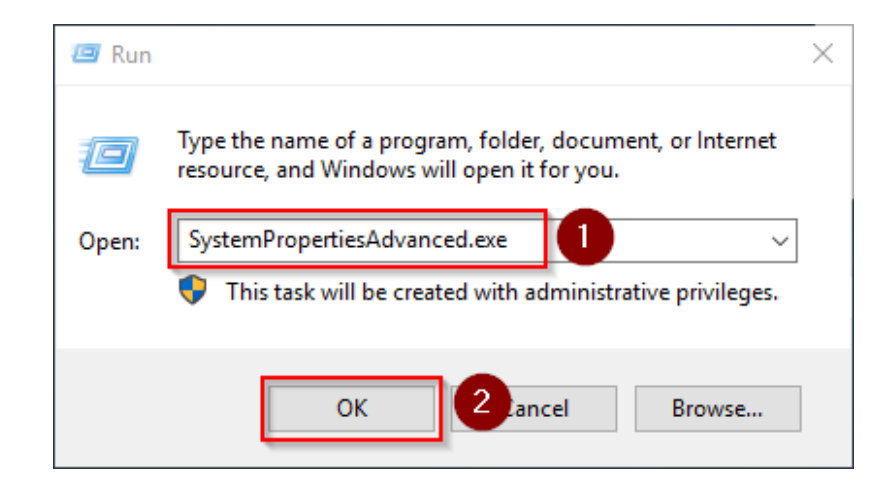

#### Click "Environment Variables":

| System Propertie | 25             |                |                            | ×        |
|------------------|----------------|----------------|----------------------------|----------|
| Computer Name    | Hardware       | Advanced       | Remote                     |          |
| You must be lo   | gged on as a   | an Administra  | or to make most of these   | changes. |
| Performance      |                |                |                            |          |
| Visual effects   | , processor s  | cheduling, m   | emory usage, and virtual n | nemory   |
|                  |                |                | Settin                     | ngs      |
| User Profiles    |                |                |                            |          |
| Desktop settir   | ngs related to | o your sign-in |                            |          |
|                  |                |                | _                          |          |
|                  |                |                | Setti                      | ngs      |
| Startup and R    | ecovery        |                |                            |          |
| System startu    | p, system fai  | lure, and deb  | ugging information         |          |
|                  |                |                | Settin                     | ngs      |
|                  |                |                | Environment Va             | ariables |
|                  |                | ОК             | Cancel                     | Apply    |

In the bottom pane of the now opened window double-click on the line "Path":

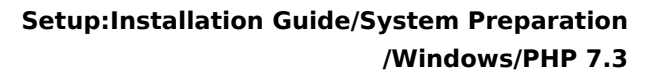

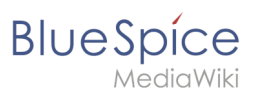

| vironment Variables              |                                                             | ×   |
|----------------------------------|-------------------------------------------------------------|-----|
| User variables for Administrator |                                                             |     |
| Variable                         | Value                                                       |     |
| Path                             | C:\Users\Administrator\AppData\Local\Microsoft\WindowsApps; |     |
| TEMP                             | C:\Users\Administrator\AppData\Local\Temp                   |     |
| тмр                              | C:\Users\Administrator\AppData\Local\Temp                   |     |
|                                  | <u>N</u> ew <u>E</u> dit <u>D</u> elete                     |     |
| <u>S</u> ystem variables         |                                                             | _   |
| Variable                         | Value                                                       | ^   |
| ComSpec                          | C:\Windows\system32\cmd.exe                                 |     |
| DriverData                       | C:\Windows\System32\Drivers\DriverData                      |     |
| NUMBER_OF_PROCESSORS             | 1                                                           |     |
| 05                               |                                                             | ٦Ľ. |
| Path                             | C:\Windows\system32;C:\Windows;C:\Windows\System32\Wbem;    |     |
|                                  | COM;.EXE;.BAT;.CMD;.VBS;.VBE;.JS;.JSE;.WSF;.WSH;.MSC        | ~   |
|                                  | Ne <u>w</u> Edit Delete                                     |     |
|                                  | OK Cancel                                                   |     |

#### Click "New":

| dit environment variable                      | )                 |
|-----------------------------------------------|-------------------|
| %SystemRoot%\system32                         | New               |
| %SystemRoot%                                  | <u></u>           |
| %SystemRoot%\System32\Wbem                    | <u>E</u> dit      |
| %SYSTEMROOT%\System32\WindowsPowerShell\v1.0\ |                   |
| %SYSTEMROOT%\System32\OpenSSH\                | Browse            |
|                                               |                   |
|                                               | <u>D</u> elete    |
|                                               |                   |
|                                               | Meyelle           |
|                                               | wove <u>o</u> p   |
|                                               | Move Down         |
|                                               |                   |
|                                               |                   |
|                                               | Edit <u>t</u> ext |
|                                               |                   |
|                                               |                   |
|                                               |                   |
|                                               |                   |
|                                               |                   |
|                                               |                   |
|                                               | OK Cancel         |

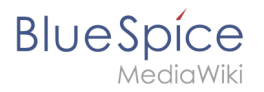

Add the path to your installation of MariaDB, which contains i.a. the file mysql.exe is located. By default, this is the path C:\Program Files\MariaDB 10.3\bin .

| /osystem.cot/o(system.sz                      | New             |
|-----------------------------------------------|-----------------|
| %SystemRoot%                                  |                 |
| %SystemRoot%\System32\Wbem                    | <u>E</u> dit    |
| %SYSTEMROOT%\System32\WindowsPowerShell\v1.0\ |                 |
| %SYSTEMROOT%\System32\OpenSSH\                | <u>B</u> rowse  |
| C:\bluespice\bin\php-7.3.3                    |                 |
| C:\Program Files\Git\cmd                      | <u>D</u> elete  |
| <u>C\Program Files\podejs\</u>                |                 |
| C:\Program Files\MariaDB 10.3\bin             |                 |
|                                               | Move <u>U</u> p |
|                                               | Maus Down       |
|                                               | WOVE Down       |
|                                               |                 |
|                                               | Edit text       |
|                                               |                 |
|                                               |                 |
|                                               |                 |
|                                               |                 |
|                                               |                 |
|                                               |                 |

Close all previously opened windows one after the other by clicking "OK".

## Next step

If you have completed all steps successfully, you can delete the previously downloaded "mariadb-10.3.13-winx64.msi" file from your hard disk and continue to the next step "OpenJDK".

# **PHP** Manager on Windows

A quality version of this page, approved on 2 August 2021, was based off this revision.

| Contents                 |    |
|--------------------------|----|
| 1 Download               |    |
| 2 Installing PHP Manager | 29 |
| 3 Next step              |    |
|                          |    |

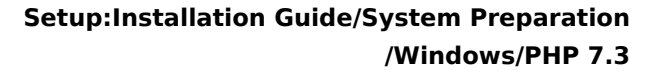

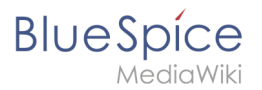

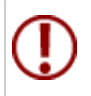

PHP Manager conveniently integrates PHP into your IIS installation. The steps listed here are required.

# Download

In Internet Explorer, open the official download page on iis.com (1). Click "Download this extension" (2).

| (i) This site uses of                                                                                                    | cookies for analytics, p                                                                                  | ersonalized contenand a                                                                                                    | ids. By continuing  | to browse this site, you               | agree to this use.                            |       |        | Learn more | •    |
|----------------------------------------------------------------------------------------------------|----------------------------------------------------------------------------------------------------|----------------------------------------------------------------------------------------------------|---------------------|----------------------------------------|-----------------------------------------------|-------|--------|------------|------|
| Microsoft                                                                                                    |                                                                                                    |                                                                                                    |                     |                                        | Search all of IIS.NET                         |       | ٩      | Sign In    | Join |
| IS Home                                                                                                    | Manage                                                                                                    | Downloads                                                                                                    | Learn               | Reference                              | Solutions                                     | Blogs | Forums |            |      |
| Il Downloads Comn                                                                                                    | nunity Contributed                                                                                        | Downloads Microsof                                                                                                    | t Supported Dov     | wnloads Free Web                       | Platform Installer                            |       |        |            |      |
|                                                                                                    |                                                                                                    |                                                                                                    |                     |                                        |                                               |       |        |            |      |
| me > Downloads > Cor                                                                                                    | mmunity Contributed                                                                                       | Downloads > PHP Manage                                                                                                    | ar 1.5.0 for IIS 10 |                                        |                                               |       |        |            |      |
| ome > Downloads > Cor                                                                                                    | mmunity Contributed                                                                                       | Downloads > PHP Manage                                                                                                    | er 1.5.0 for IIS 10 |                                        |                                               |       |        |            |      |
| ome > Downloads > Cor                                                                                                    | mmunity Contributed I                                                                                     | Downloads > PHP Manage                                                                                                    | er 1.5.0 for IIS 10 |                                        |                                               |       |        |            |      |
| ome > Downloads > Cor                                                                                                    | 150 for US                                                                                                | Downloads > PHP Manage                                                                                                    | er 1.5.0 for IIS 10 |                                        |                                               |       |        |            |      |
| ome > Downloads > Cor<br>'HP Manager                                                                                                    | 1.5.0 for IIS                                                                                             | Downloads > PHP Manage                                                                                                    | er 1.5.0 for IIS 10 | Download t                             | his extension                                 | 2     |        |            |      |
| ome + Downloads + Cor<br>'HP Manager<br>, This is a Community Cont                                                                               | nmunity Contributed                                                                                       | Downloads > PHP Manage                                                                                                    | er 1.5.0 for IIS 10 | Download t<br>Get official downloads w | his extension                                 | 2     |        |            |      |
| ome > Downloads > Cor<br>PHP Manager<br>This is a Community Cont                                                                                 | 1.5.0 for IIS<br>tributed Download                                                                        | Downloads > PHP Manage                                                                                                    | er 1.5.0 for IIS 10 | Download t<br>Get official downloads w | his extension                                 | 2     |        |            |      |
| me > Downloads > Cor<br>HP Manager<br>, This is a Community Cont<br>ategory<br>icense                                                            | 1.5.0 for IIS<br>ributed Download<br>Host App<br>Free                                                     | Downloads > PHP Manage                                                                                                    | er 1.5.0 for IIS 10 | Download t<br>Get official downloads w | his extension                                 | 9     |        |            |      |
| HP Manager<br>This is a Community Cont<br>Category<br>icense                                                                                     | 1.5.0 for IIS<br>Host App<br>Free<br>Knowled                                                              | Downloads > PHP Manage<br>10<br>                                                                                                    | er 1.5.0 for IIS 10 | Download t<br>Get official downloads w | his extension                                 | 2     |        |            |      |
| me + Downloads + Cor<br>HP Manager<br>, This is a Community Cont<br>ategory<br>iccense<br>upported by<br>Vorks With                              | mmunity Contributed I<br>1.5.0 for IIS<br>ributed Download<br>Host App<br>Free<br>Knowled<br>IIS 7, IIS : | Downloads > PHP Manage<br>10<br>lications, Manage<br>ge base, Forums<br>'.5, IIS 8, IIS 85, IIS 10                                         | er 1.5.0 for IIS 10 | Download t                             | his extension<br>de the Web Fordonn Installer | 0     |        |            |      |
| Ame + Downloads + Cor<br>HP Manager<br>This is a community Cent<br>integory<br>icense<br>upported by<br>Vorks With<br>Documentation              | I.5.0 for IIS<br>rituted Dewnload<br>Free<br>Knowled<br>IIS 7, IIS :<br>PHP Mar                           | Downloads > PHP Manage<br>10<br>dications, Manage<br>ge base, Forums<br>'5, IIS &, IIS &, IIS 10<br>ager 1.5.0 for IIS 10 Docc             | umentation          | Download t                             | his extension                                 | 2     |        |            |      |
| ome + Downloads + Cor<br>HP Manager<br>This is a Community Cont<br>Category<br>Category<br>Category<br>Vorks With<br>Documentation<br>Jpdated on | Host App<br>Host App<br>Free<br>Knowled<br>IIS 7, IIS<br>PHP Mar<br>May 31, 2                             | Downloads > PHP Manage<br>10<br>Vilcations, Manage<br>ge base, Forums<br>'5, IIS 8, IIS 8, S, IIS 10<br>ager 1,5,0 for IIS 10 Doct<br>2018 | umentation          | Download t                             | his extension                                 | 2     |        |            |      |

Confirm the following dialog with "OK":

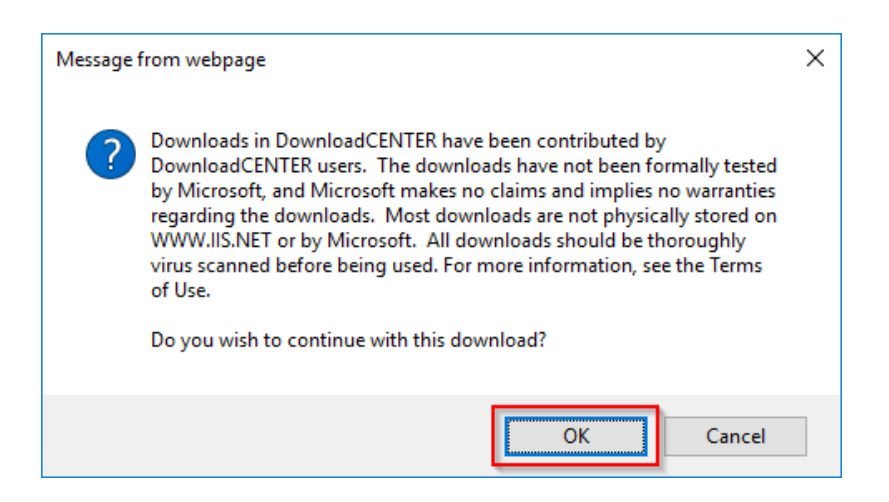

Follow the further download instructions and download the installation package to your hard disk.

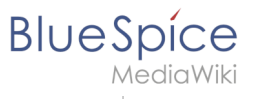

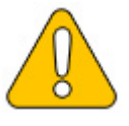

Please note that the download on your Windows server with Internet Explorer only works if you have configured the Internet Explorer Advanced Security Settings in the Server Manager. Please note the technical documentation from Microsoft.

# Installing PHP Manager

Open the downloaded PHPManagerForIIS\_V1.5.0.msi file.

Start the installation by clicking "Next >":

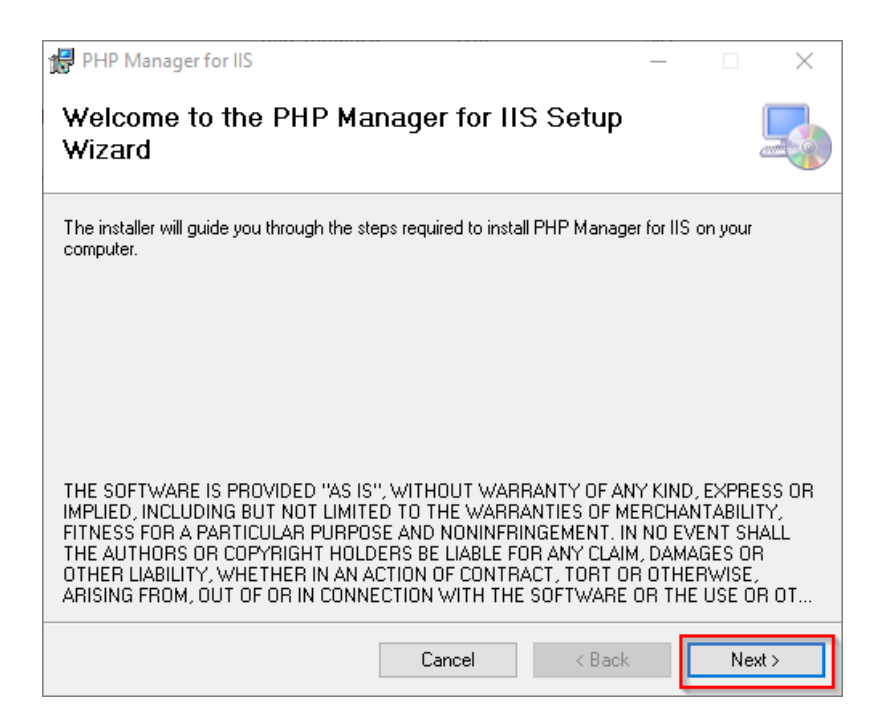

Confirm the license (1) and click on "Next >" (2):

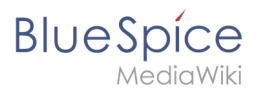

| 🔀 PHP Manager for IIS                                                                                                    | _     |              | $\times$ |
|----------------------------------------------------------------------------------------------------|-------|--------------|----------|
| License Agreement                                                                                                    |       | (            |          |
| Please take a moment to read the license agreement now. If you accept the<br>Agree'', then "Next". Otherwise click "Cancel". | terms | below, clicl | k ''I    |
| The MIT License (MIT)                                                                                                    |       |              | ^        |
| Copyright (c) 2016 Ronald Carter                                                                                             |       |              |          |
| Permission is hereby granted, free of charg person obtaining a copy                                                          | e, t  | o any        |          |
| of this software and associated documentati                                                                                  | on f  | iles         |          |
| in the Software without restriction, includ                                                                                  | ing   | withou       | t        |
| O I Do Not Agree                                                                                                    |       |              |          |
| Cancel < Bac.                                                                                                    | 2     | Next         | >        |

The installation is now executed and completed without further confirmation. You can close the setup program when finished:

| 🔀 PHP Manager for IIS                                                   | _      |      | $\times$ |
|-------------------------------------------------------------------------|--------|------|----------|
| Installation Complete                                                   |        |      |          |
| PHP Manager for IIS has been successfully installed.                    |        |      |          |
| Click "Close" to exit.                                                  |        |      |          |
|                                                                         |        |      |          |
|                                                                         |        |      |          |
|                                                                         |        |      |          |
|                                                                         |        |      |          |
| Please use Windows Update to check for any critical updates to the .NET | Framew | ork. |          |
| Cancel < Back                                                           |        | C    | ose      |

# Next step

If you have completed all steps successfully, you can delete the previously downloaded "PHPManagerForIIS\_V1.5.0.msi" file from your hard disk and continue to the next step "PHP 7.3".